A code will be sent to your preferred method. Enter the code received and select "Submit code"

Once your email or phone number has been verified, you will see a confirmation screen.

There is also the option to add additional security by verifying the additional method of authentication. After you enter the information, a code will be sent to verify the secondary authentication method. Enter the code and "Submit code"

Once this has been verified, you will see both options as verified. Choose which method you prefer, check the "Remember this device box" and "Continue" to sign in.

## How 2-Factor Authentication works when logging in!

After signing in with your Username and Password, a code will automatically be sent to your authentication method of choice. Enter the code, re-enter your password and check "Remember this device" to access your account.